## ACESSO À SALA VIRTUAL SEM PRECISAR DE CONTA (ACESSO DIRETO) (NO SMARTPHONE)

Requisitos para conseguir acessar: <u>https://ajuda.rnp.br/conferenciaweb/requisitos-de-uso</u>

1 – No seu navegador de Internet acesse o link da sala virtual (enviado por e-mail e também disponível no Portal do Candidato);

2 – Na área "Não tenho uma conta", inserir NOME COMPLETO e clicar no botão "Entrar". Na tela seguinte, confira os dados e clique em "Confirmar":

|            | conferenciaweb.rnp.br                                                                                                    | U   |        |
|------------|----------------------------------------------------------------------------------------------------|-----|--------|
| Conferê    | nciaweb nashuvens                                                                                                    |     | Entrar |
| Comunidade | es Conferências                                                                                                    |     |        |
|            | and the second second second second second second second second second second second second second second second                                                                                                    |     |        |
|            | Seja bem-vindo à sala de reuniões: <b>PROGRAD-UFES</b>                                                                                                    |     |        |
|            | Esta é uma conferência <b>pública</b> . O estado atual da reunião é:                                                                                                    |     |        |
|            | em andamento!                                                                                                    |     |        |
| 10.00      | Para participar, faça login abaixo                                                                                                    |     |        |
|            | Login                                                                                                    |     |        |
|            | Já tenho uma conta Não tenho uma conta                                                                                                    |     |        |
|            |                                                                                                    |     |        |
| 21         |                                                                                                    |     |        |
|            | Comunidade<br>académica federada                                                                                                    |     |        |
|            | Entrar                                                                                                    | - 1 |        |
| 1          | >> Minha conta não é federada                                                                                                    |     |        |
|            | ou conectar com                                                                                                    | - 1 |        |
|            | Facebook Google                                                                                                    | - 1 |        |
|            |                                                                                                    | -   |        |
|            | 🖒 🔒 conferenciaweb.rnp.br                                                                                                    | U   |        |
| Conferê    | nciaweb ncsrovens                                                                                                    |     | Entrar |
| Comunidade | es Conferências                                                                                                    |     |        |
|            | and the second second se |     |        |
|            | Seja bem-vindo à sala de reuniões: PROGRAD-UFES                                                                                                    |     |        |
|            | Esta é uma conferência <b>pública</b> . O estado atual da reunião é:                                                                                                    |     |        |
|            | em andamento!                                                                                                    |     |        |
| 10.00      | Para participar, faça login abaixo                                                                                                    |     |        |
|            | Confirmação                                                                                                    |     |        |
|            | Você está entrando na conferência como:                                                                                                    |     |        |
|            | Alexandre                                                                                                    |     |        |
|            | Pessoa errada? Modificar                                                                                                    |     |        |
|            | Voltar                                                                                                    |     |        |

3 - Aguarde ser admitido na sala virtual:

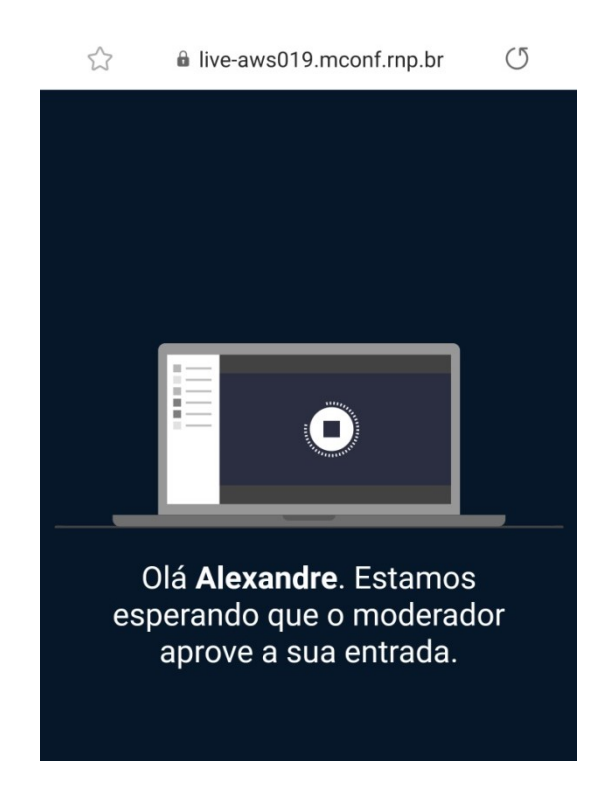

4 – Em seguida, clique em "**Microfone**", para permitir que você use o microfone durante a entrevista:

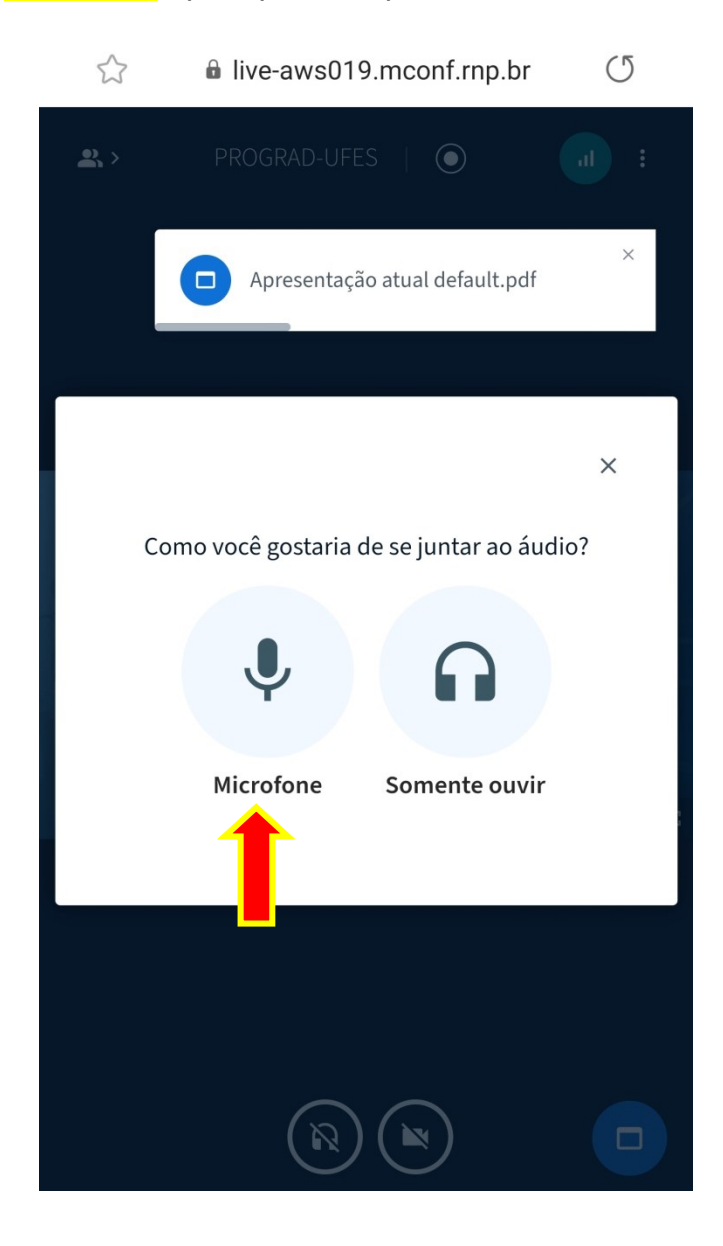

5 – Faça o teste de áudio para entrar na sala:

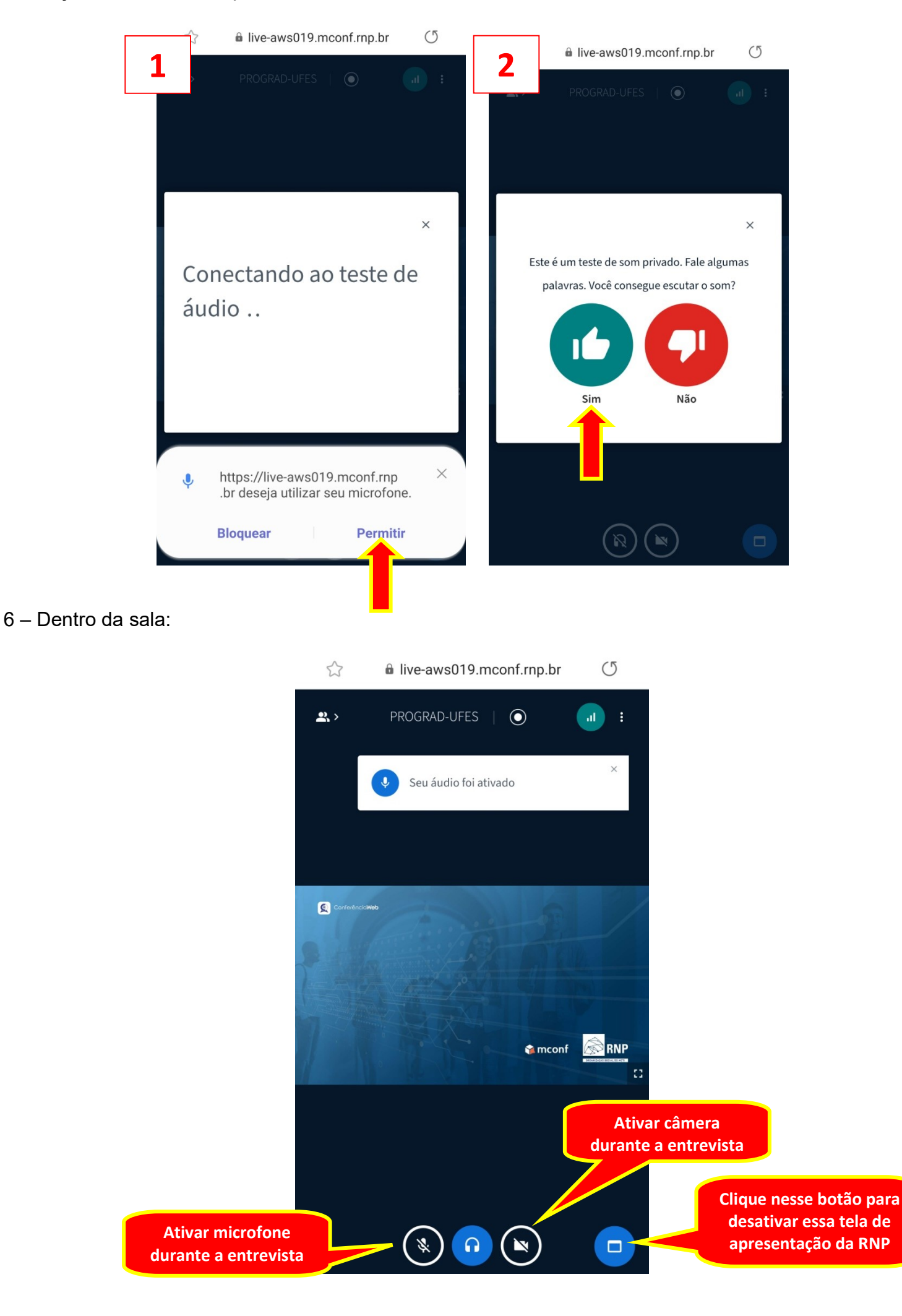